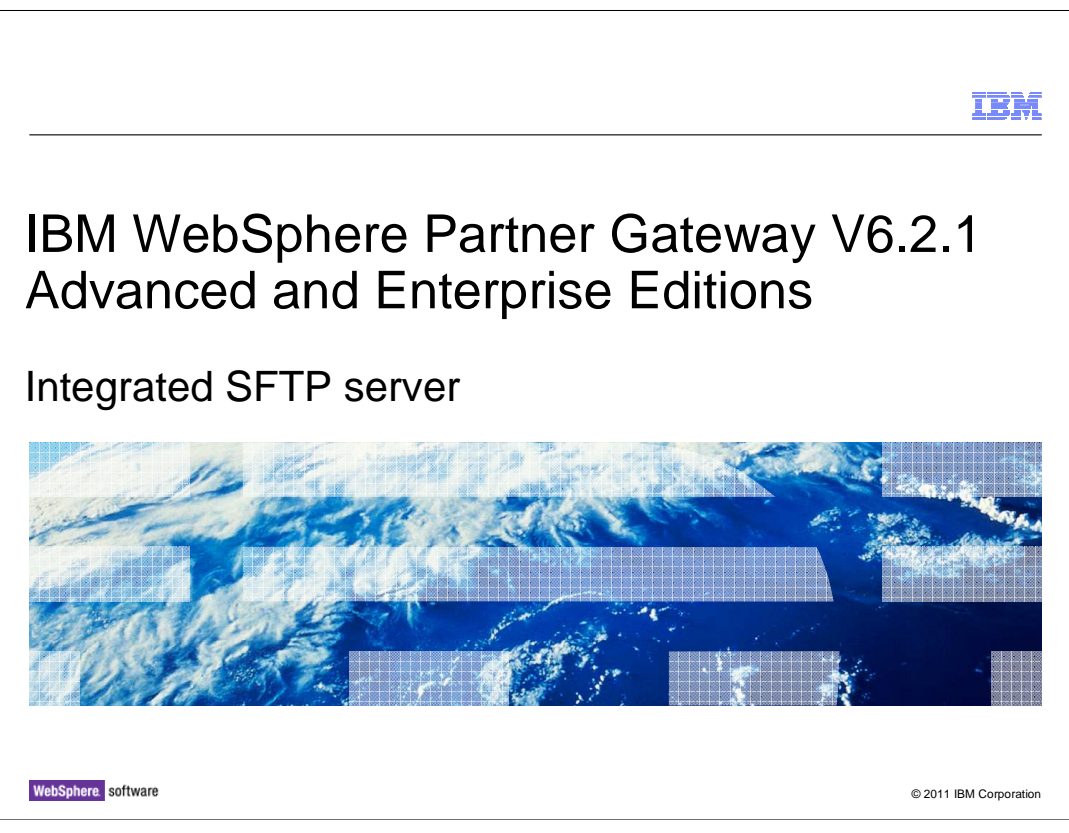

The presentation gives an overview of integrated SFTP server feature

|                                      |                                                                                                    | IBM                    |
|--------------------------------------|----------------------------------------------------------------------------------------------------|------------------------|
| Goals                                | 5                                                                                                    |                        |
|                                      |                                                                                                    |                        |
| <ul> <li>Unde release</li> </ul>     | rstand the Integrated SFTP Server bundled with WebSphere <sup>®</sup> Partner Gate se.                                                                                                    | way 6.2.1              |
| ■ The u<br>– S<br>– In<br>– S<br>– U | iser will learn about<br>FTP Server Installation and deployment scenario options.<br>nportant configuration parameters.<br>tarting and Stopping the Integrated SFTP Server<br>lploading a Host Key for the SFTP Server |                        |
| – S<br>– R<br>– Ti                   | FTP Server user administration through WebSphere Partner Gateway conseports on SFTP Server usage. roubleshooting.                                                                                                    | ole.                   |
|                                      |                                                                                                    |                        |
|                                      |                                                                                                    |                        |
|                                      |                                                                                                    |                        |
| 2                                    | Integrated SFTP server                                                                                                    | © 2011 IBM Corporation |

The goal for this presentation is to provide understanding on integrated SFTP server and its usage.

|                                                                                                    | IBM                    |
|----------------------------------------------------------------------------------------------------|------------------------|
| Agenda                                                                                                    |                        |
|                                                                                                    |                        |
|                                                                                                    |                        |
| <ul> <li>Overview         <ul> <li>What, why, and how on integrated SFTP server feature.</li> </ul> </li> </ul>                                                                                                    |                        |
| <ul> <li>Use cases         <ul> <li>Installation of integrated SFTP server.</li> <li>Logging of events, tracing and exception information.</li> <li>SFTP server configuration management and statistics</li> <li>Starting and stopping SFTP server</li> <li>Host key management for SFTP server.</li> <li>Un-installation of integrated SFTP server.</li> </ul> </li> </ul> |                        |
| <ul> <li>Problem determination</li> </ul>                                                                                                    |                        |
| <ul> <li>Summary</li> </ul>                                                                                                    |                        |
|                                                                                                    |                        |
|                                                                                                    |                        |
|                                                                                                    |                        |
| 3 Integrated SFTP server                                                                                                    | © 2011 IBM Corporation |

This presentation covers the overview and some of the use cases like how to work with the integrated SFTP server. It also explains how to debug the problems.

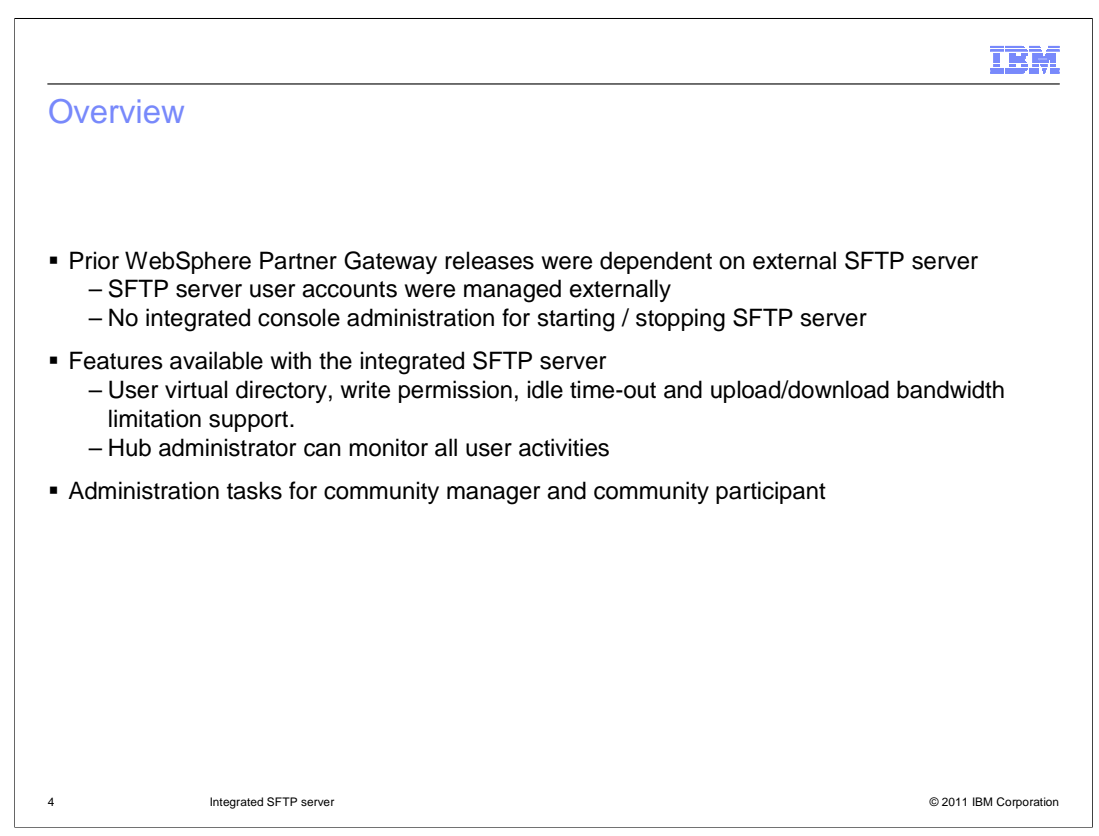

This section covers the Overview of Integrated SFTP Server feature.

In the previous WebSphere Partner Gateway releases (WebSphere Partner Gateway 6.2 FP3 and earlier) an external SFTP server is required for supporting SFTP receiver and gateway. While there are a few good SFTP servers available, which WebSphere Partner Gateway customers currently make use of, there is no specific SFTP server recommended for use with WebSphere Partner Gateway.

This feature is about integrating a SFTP Server with WebSphere Partner Gateway.

The integrated SFTP Server is

Used by WebSphere Partner Gateway components for SFTP receivers and senders.

Managed from WebSphere Partner Gateway console. The management tasks include User management, Security information management, starting and stopping of SFTP server.

Having events integrated with WebSphere Partner Gateway so that they can be viewed from WebSphere Partner Gateway console.

Having a well formatted logging and tracing information to help in analysis and troubleshooting of runtime problems.

Features available with the Integrated SFTP Server:

User virtual directory, write permission, idle time-out and upload/download bandwidth limitation support.

Hub Administrator can monitor all user activities.

Both File Upload and Download Operations are resume able.

Administration tasks common for Community Manager and Community Participant

Creation and managing SFTP Server user accounts.

Defining SFTP related parameters for each of the users.

Specifying user home directory location.

limiting data upload and download rates.

Specifying write access and create directory access.

Tasks specific to Community Manager

Viewing reports and monitoring SFTP Server usage statistics.

Managing SFTP Server Certificate to be used during server authentication.

Tasks specific to Community Participant

Managing keys to be used for key based authentication.

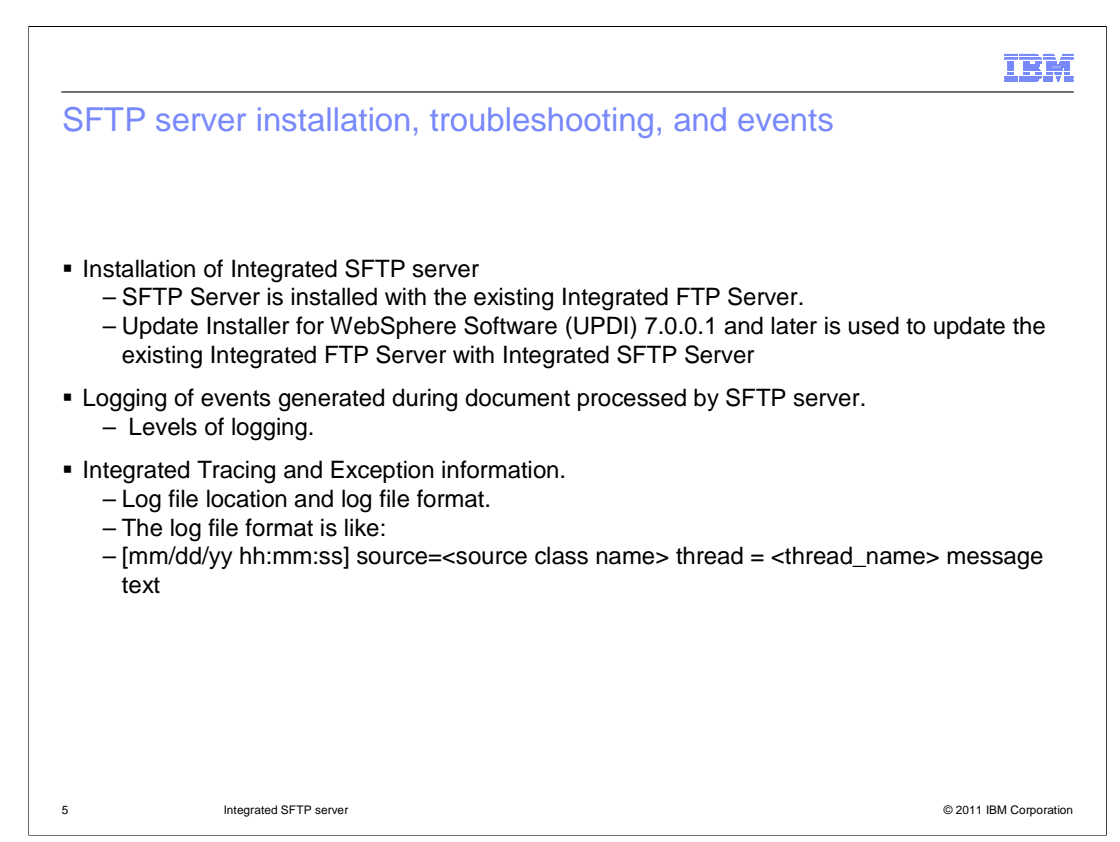

The next section covers Installation, Trouble shooting and Event logging use cases of Integrated SFTP Server.

Installation of Integrated SFTP Server:

The SFTP Server is installed with the existing Integrated FTP Server and can be within the DMZ zone. It should be accessible over the internet.

The Hub administrator has to manually configure the firewall.

Using IBM Update Installer for WebSphere Software (UPDI) 7.0.0.1 and above, update the existing integrated FTP installation with Integrated SFTP server. For installing the Integrated SFTP server, the Integrated FTP Server has to be installed as a prerequisite. Note: The installation has start / stop scripts for SFTP Management server.

On Windows<sup>®</sup> platform, the Integrated SFTP Management Server can be optionally installed as a service. This can be done using the serviceSFTP.bat file that is available in the <FTP\_INSTALL>/bin folder.

To install the service, run serviceSFTP.bat install.

After successful installation of Integrated SFTP Management Server service, you can start and stop this service.

To uninstall the service, execute serviceSFTP.bat uninstall.

The SFTP Server installation location is relative to the hub installation location. Typically on a Linux<sup>®</sup> flavor this will be at location "/opt/IBM/bcghub-distrib/ftpserver". The default ports with which SFTP Server will be installed are 2222.

There are new events added to capture the operational notifications from SFTP Server. These notifications are for the events such as Connection established, User Login Success / Failure, File upload / download successful. These events are viewable in the WebSphere Partner Gateway event viewer screens. The SFTP Server specific events codes are in the range of BCG620001 to BCG620008.

For trouble shooting the SFTP Server operation, the tracing and exception information is captured in the log file. This log file is located under the <FTP Server install location>/conf/log. The log file can be defined as a rolling file and the size for each log file can be configured.

The log file format is like:

[01/16/11 12:05:23] source=com.ibm.bcg.sshd.sftp.mgmt.SFTPManagementServer thread=[main] Starting SFTP Management Server

[01/16/11 12:05:23] source=com.ibm.bcg.sshd.sftp.mgmt.SFTPManagementServer thread=[main] Unable to get the port. Using default 2050

[01/16/11 12:05:23] source=com.ibm.bcg.sshd.sftp.mgmt.SFTPManagementServer thread=[main] SFTP Management Server is running

[01/16/11 12:05:23] source=com.ibm.bcg.sshd.sftp.mgmt.command.SFTP\_START thread=[Thread-1] SFTP Server is null on the request. Need to start the SFTP server.

[01/16/11 12:05:23] source=com.ibm.bcg.sshd.sftp.mgmt.command.SFTP\_START thread=[Thread-1] In execute of START\_SFTP

| IBM                                                                                                    |
|----------------------------------------------------------------------------------------------------|
| SFTP server configuration properties                                                                                                    |
| Account Admin   Viewers   Tools   Hub Admin   RosettaNet Partner Simulator   System Administration   Wizards   Lo                                                                                                    |
| Common Properties   Console Administration   DooMgr Administration   Feature Administration   Receiver Administration   FTP Administration                                                                                |
| Server Start/Stop   FTP Listener Properties   FTP Connection Properties   SFTP Properties   IP Restrictor   Event Properties   Database Properties   Other Properties   Other Properties   ITima Zone: CMT_100/00/UTC) (c |
| Language Locate, en Los   Fromai Locate, en Los   Fromai Locate, en Los   Fromai Locate, en Los   From Postou(DFC) (e                                                                                                    |
| <ul> <li>Listener properties         <ul> <li>Default, client authentication</li> </ul> </li> </ul>                                                                                                    |
| <ul> <li>Event properties         <ul> <li>Event logging threshold, logging level.</li> </ul> </li> </ul>                                                                                                    |
| <ul> <li>Server Start/Stop</li> </ul>                                                                                                    |
|                                                                                                    |
|                                                                                                    |
|                                                                                                    |
|                                                                                                    |
|                                                                                                    |
|                                                                                                    |
| 6 Integrated SFTP server © 2011 IBM Corporation                                                                                                    |

This section covers SFTP Server Configuration properties.

The SFTP Server administration can be done by navigating to the System Administration  $\rightarrow$  FTP Administration.

The administration properties are classified into Server Start/Stop, FTP Listener Properties, FTP Connection Properties, SFTP Properties, IP Restrictor, Event Properties, Database Properties and Other Properties. The relevant administrative properties for SFTP Server Administration are Server Start/Stop, SFTP Properties and Event Properties.

# SFTP Properties

Captures data regarding default port, maximum SFTP Server login attempts allowed and the allowed idle time while logging into the SFTP Server.

# **Event Properties**

Captures data regarding handling the FTP/SFTP Server notification events, such as event threads, event store interval, event threshold, serialize file interval and event logging level. The event logging level values are 0-Info, 1- debug, 2-error (default) and three for critical events.

# Server Start/Stop

Captures the starting and stopping of the SFTP Server.

|                                                                                                    | IBN                                                                       |
|----------------------------------------------------------------------------------------------------|---------------------------------------------------------------------------|
| SFTP server user management                                                                                                    |                                                                           |
|                                                                                                    | Wizards   Logo                                                            |
| Profiles   Connections   Alerts   Exclusion List   Error Flow   FTP User Management                                                                                                    | Logo                                                                      |
| Language Locale: en_US                                                                                                    | Format Locale: en_US   Time Zone: UTC (GN                                 |
| FTP User search                                                                                                    | Welcome, Hub Adminis                                                      |
|                                                                                                    | • Create                                                                  |
| FTP user Name                                                                                                    |                                                                           |
|                                                                                                    |                                                                           |
| Search                                                                                                    |                                                                           |
| <ul> <li>Virtual home directory</li> <li>Maximum upload, download rate</li> <li>Permissions to create directory, read-only access</li> <li>Provision to upload a public key for key based authenticatio</li> </ul> | n                                                                         |
| 7 Account Admin Viewers   Tools   Hub Admin   RosettaNet Partner Simulator   System                                                                                                    | em Administration   Wizards                                               |
| Profiles   Connections   Alerts   Exclusion List   Error Flow   FTP User Manageme                                                                                                    |                                                                           |
|                                                                                                    | nt                                                                        |
| Partner   Destinations   B2B Capabilities   Certificates   Users   Groups   Conta                                                                                                    | nt<br>acts <sup> </sup> Addresses                                         |
| Partner i Destinations i B2B Capabilities i Certificates i Users i Groups i Conta<br>Language                                                                                                    | nt<br>icts <sup> </sup> Addresses<br>Locale: en_US   Format Locale: en_US |
| Partner   Destinations   B2B Capabilities   Certificates   Users   Groups   Conta<br>Language<br>Profile - Hub Operator - User Detail - ftpadmin - FTP Configu                                                     | nt<br>hts   Addresses<br>Locale: en_US   Format Locale: en_US<br>uration  |

This section covers User Configuration properties for the Integrated SFTP Server.

Note: A user can be enabled for both FTP and SFTP.

The SFTP Server users can be created by navigating to the Account Admin -> FTP User Management link.

The existing users can be modified by searching and editing a particular user account. The SFTP Server user configuration can also be changed by navigating to the Account Admin Users -> FTP Administration link.

The SFTP User has attributes such as User account enabled for FTP and SFTP Server, home directory location, write permission, ability to create directories, maximum number of logins, maximum number of logins from the same IP, maximum idle time and the maximum upload, download rate.

Both Password and Key based authentication methods are supported for an SFTP User.

Optionally, you can upload a key and enter the password for the SFTP User.

Creating SFTP User:

- 1. Navigate to Account Admin > Profile > User.
- 2. Click Create.
- 3. From the list of Users, click to view User details.
- 4. In the view User screen, click FTP Configuration.
- 5. The following are the new fields added for Integrated SFTP Server:
  - SFTP user Enabled if the SFTP server is in disabled state, click Enabled.
- Key (SFTP only) click Browse to upload a public key. The uploaded file is used for key based authentication. The icon indicates that a Key is already

uploaded.

|                                                                           |                                                                                                    |                                                           | IBN                         |
|---------------------------------------------------------------------------|----------------------------------------------------------------------------------------------------|-----------------------------------------------------------|-----------------------------|
| tarting and                                                               | stopping the SFTP serve                                                                                                    | er                                                        |                             |
| Ŭ                                                                         |                                                                                                    |                                                           |                             |
| count Admin   Viewers   Tools                                             | Hub Admin   RosettaNet Partner Simulator                                                                                        | Wizards                                                   |                             |
| ommon Properties   Console Adm                                            | inistration   DocMgr Administration   Feature Administration   Receiver                                                         | Administration   FTP Administration                       |                             |
| erver Start/Stop   FTP Listener                                           | Properties   FTP Connection Properties   SFTP Properties   IP Restrictor                                                        | Event Properties   Database Properties   Other Properties |                             |
|                                                                           |                                                                                                    | Language Locale: en_US   Format Locale                    | a: en_US   Time Zone: GMT+0 |
| Server Start/Stop                                                         |                                                                                                    |                                                           | Welcome                     |
|                                                                           |                                                                                                    |                                                           |                             |
|                                                                           | ETP server 🕒 🚇                                                                                                    |                                                           |                             |
|                                                                           |                                                                                                    |                                                           |                             |
|                                                                           |                                                                                                    |                                                           |                             |
| - SFTP Mana                                                               | sFTP server • • •<br>gement Server Default Port 2050                                                                            |                                                           |                             |
| <ul> <li>SFTP Mana</li> <li>Add bcg.co</li> <li>properties fil</li> </ul> | gement Server Co Construction Server Co Construction Server Construction Server Default Port 2050 nfig.ftpmanagement.sftpmgmt.g | oort= <port> to the ftpserver.</port>                     | init                        |
| <ul> <li>SFTP Mana</li> <li>Add bcg.co</li> <li>properties fil</li> </ul> | gement Server Cofault Port 2050<br>nfig.ftpmanagement.sftpmgmt.g                                                                | oort= <port> to the ftpserver.</port>                     | init                        |
| <ul> <li>SFTP Mana</li> <li>Add bcg.co<br/>properties fil</li> </ul>      | gement Server <b>O</b><br>gement Server Default Port 2050<br>nfig.ftpmanagement.sftpmgmt.g<br>le                                | port= <port> to the ftpserver.</port>                     | init                        |
| <ul> <li>SFTP Mana</li> <li>Add bcg.co<br/>properties fil</li> </ul>      | gement Server <b>O O</b><br>gement Server Default Port 2050<br>nfig.ftpmanagement.sftpmgmt.g                                    | port= <port> to the ftpserver.</port>                     | init                        |
| <ul> <li>SFTP Mana</li> <li>Add bcg.co<br/>properties fil</li> </ul>      | gement Server <b>O O</b><br>gement Server Default Port 2050<br>nfig.ftpmanagement.sftpmgmt.g                                    | port= <port> to the ftpserver.</port>                     | init                        |
| <ul> <li>SFTP Mana</li> <li>Add bcg.co<br/>properties fil</li> </ul>      | gement Server O G<br>nfig.ftpmanagement.sftpmgmt.p<br>le                                                                        | oort= <port> to the ftpserver.</port>                     | init                        |
| <ul> <li>SFTP Mana</li> <li>Add bcg.co<br/>properties fil</li> </ul>      | gement Server Co<br>nfig.ftpmanagement.sftpmgmt.p<br>le                                                                         | oort= <port> to the ftpserver.</port>                     | init                        |
| <ul> <li>SFTP Mana</li> <li>Add bcg.co<br/>properties fil</li> </ul>      | gement Server <b>O</b><br>nfig.ftpmanagement.sftpmgmt.p<br>le                                                                   | oort= <port> to the ftpserver.</port>                     | init                        |
| <ul> <li>SFTP Mana</li> <li>Add bcg.co<br/>properties fil</li> </ul>      | gement Server <b>O O</b><br>nfig.ftpmanagement.sftpmgmt.p<br>le                                                                 | port= <port> to the ftpserver.</port>                     | init                        |
| <ul> <li>SFTP Mana</li> <li>Add bcg.co<br/>properties fil</li> </ul>      | gement Server <b>O</b><br>nfig.ftpmanagement.sftpmgmt.p<br>le                                                                   | port= <port> to the ftpserver.</port>                     | init                        |

This section covers starting and stopping the Integrated SFTP Server.

The SFTP runs within the SFTP management server. As a result, whenever the SFTP management server is started, the SFTP server also gets started automatically. The default port of SFTP management server is 2050.

To start the server on a different port, add the bcg link that is shown on this slide. This will replace the default port value with the value you provide in <port>.

If you start the server without configuring the Host key, a warning message is displayed – "Warning: No host key defined for the server."

To start and stop the SFTP Server from the console, perform these tasks:

1. Navigate to System Administration > FTP Administration > Server Start /Stop.

2. Click icon against SFTP Server to start it. A message confirming the successful start of SFTP Server displays.

Note: The icon stops the SFTP server.

To start and stop the SFTP Server from command prompt, run ./startsftpmgmtserver.sh fpr Linux and run ./startsftpmgmtserver.bat for Windows.

|                                                                                                    | IBN                                                          |
|----------------------------------------------------------------------------------------------------|--------------------------------------------------------------|
| SETP server reports                                                                                                    |                                                              |
|                                                                                                    |                                                              |
| Account Admin   Viewers Tools Hub Admin   RosettaNet Partner Simulator   System Administration   Wizards                                                                                                    |                                                              |
| Document Analysis   Document Volume Report   Test Partner Connection   EDI Reports   FTP Reports   Archiver Report                                                                                             | t                                                            |
| Statistics   Connections                                                                                                    | Language Locale: en US   Format Locale: en US   Time Zone: G |
|                                                                                                    |                                                              |
| Statistics                                                                                                    | Welcon                                                       |
|                                                                                                    |                                                              |
| <ul> <li>Number of directories created , removed</li> </ul>                                                                                                    | 4                                                            |
| <ul><li>Number of directories created , removed</li><li>Connections</li></ul>                                                                                                    | 4                                                            |
| <ul> <li>Number of directories created , removed</li> <li>Connections         <ul> <li>Server Type – FTP/SFTP</li> </ul> </li> </ul>                                                                           | 4                                                            |
| <ul> <li>Number of directories created , removed</li> <li>Connections         <ul> <li>Server Type – FTP/SFTP</li> <li>Current active connections</li> </ul> </li> </ul>                                       |                                                              |
| <ul> <li>Number of directories created , removed</li> <li>Connections         <ul> <li>Server Type – FTP/SFTP</li> <li>Current active connections</li> <li>Disconnect a user connection</li> </ul> </li> </ul> |                                                              |
| <ul> <li>Number of directories created , removed</li> <li>Connections <ul> <li>Server Type – FTP/SFTP</li> <li>Current active connections</li> <li>Disconnect a user connection</li> </ul> </li> </ul>         | 4                                                            |
| <ul> <li>Number of directories created , removed</li> <li>Connections <ul> <li>Server Type – FTP/SFTP</li> <li>Current active connections</li> <li>Disconnect a user connection</li> </ul> </li> </ul>         | 4                                                            |
| <ul> <li>Number of directories created , removed</li> <li>Connections <ul> <li>Server Type – FTP/SFTP</li> <li>Current active connections</li> <li>Disconnect a user connection</li> </ul> </li> </ul>         | 4                                                            |
| <ul> <li>Number of directories created , removed</li> <li>Connections <ul> <li>Server Type – FTP/SFTP</li> <li>Current active connections</li> <li>Disconnect a user connection</li> </ul> </li> </ul>         | 1                                                            |

This section covers the SFTP reports available for the Hub Administrator.

The SFTP Server statistics can be viewed to monitor the SFTP Server activity.

These can be viewed by navigating to Tools  $\rightarrow$  FTP Reports  $\rightarrow$  Statistics.

The data reported has information on server start time, Number of directories created and removed, Number of files uploaded, downloaded and deleted, total number of bytes uploaded and downloaded.

Statistics are also maintained on logins and connections and detail out the number of current, total and failed login attempts along with data on number of current and total connections.

The SFTP Server connections can be viewed by navigating to the Tools  $\rightarrow$  FTP Reports  $\rightarrow$  Connections tab.

The current connections are listed with information on Login Name, Login Time, Last Access Time and Client Address. The Hub Administrator can disconnect any of the current connections, based on activity that the user performs. This is helpful for terminating long running client connections.

| lost k                     | ev management for SETP server (1 of 2)                                                                                                    | IBI             |
|----------------------------|----------------------------------------------------------------------------------------------------|-----------------|
|                            |                                                                                                    |                 |
| <ul> <li>Upload</li> </ul> | ding a Host Key from the Load New Certificate Page                                                                                                    |                 |
|                            | 7 Account Admin                                                                                                    |                 |
|                            | Profiles Connections Alerts Exclusion List Error Flow FTP User Management                                                                                                    |                 |
|                            | Partner   Destinations   B2B Capabilities   Certificates   Users   Groups   Contacts   Addresses                                                                               |                 |
|                            | l                                                                                                    | anguage Locale: |
|                            | Profile , Hub Operator , Certificate Detail                                                                                                    |                 |
|                            |                                                                                                    |                 |
|                            | Certificate Type: Digital Signature Decryption     SSL Client SSL Server                                                                                                    |                 |
|                            | Poot and Intermediate                                                                                                    |                 |
|                            | Root and Intermediate  FTP Server Authentication:                                                                                                    |                 |
|                            | FTP Server Authentication:     SFTP Server Authentication:                                                                                                    |                 |
|                            | FTP Server Authentication:     SFTP Server Authentication:     Certificate Name: sftp server auth     Description: sftp server auth                                            |                 |
|                            | ☐ Root and Intermediate         FTP Server Authentication:         Ø         Certificate Name:         Stp server auth         Description:         Status:         Enabled    |                 |
|                            | ☐ Root and Intermediate<br>FTP Server Authentication:<br>SFTP Server Authentication:<br>Certificate Name: sftp server auth<br>Description: sftp server auth<br>Status: Enabled |                 |

This section covers Host Key management and uninstallation of Integrated SFTP Server.

The SFTP Server requires a Host key. This is the key which is presented to the clients for server authentication. The clients cannot connect to the server if the Host key is missing. You can upload the Host key for SFTP Server using either of these methods:

- Upload key store from the Load New Certificate page
- Upload a key from the Load SFTP Keys page

Uploading the Host Key from Load New Certificate Page

In the load certificates wizard, the certificate for SFTP Server Authentication check box is added to the Provide certificate details page.

Note: JKS, JCEKS, and PKCS12 key stores are supported.

In the edit page of certificate details page, SFTP Server Authentication check box is added.

For more details on loading and editing certificates, see WebSphere Partner Gateway Hub configuration Guide.

|                                                                                                    | TDM                |
|----------------------------------------------------------------------------------------------------|--------------------|
|                                                                                                    |                    |
| Host key management for SFTP server (2 of 2)                                                                                                    |                    |
|                                                                                                    |                    |
| Uploading a Host Key from the Load SFTP Keys Page                                                                                                    |                    |
|                                                                                                    |                    |
|                                                                                                    |                    |
| Viewers   Tools   Huh Admin   RosettaNet Partner Simulator   System Administration   W/zards                                                                                                    |                    |
| Account Admin Verence 1 reads that the Administ Reader and the Commence administration of the Administration of the Administry of the Administry of the Administratio of the Administration of th |                    |
| Partner   Destinations   B2B Capabilities   Certificates   Users   Groups   Contacts   Addresses                                                                                                    |                    |
| Language Locale: en_US                                                                                                    | 5                  |
| Drofile, Hub Operator, Load SETD Keys                                                                                                    |                    |
|                                                                                                    | -                  |
|                                                                                                    |                    |
| Key: Browse_ 🦻                                                                                                    |                    |
| Pass Phrase:                                                                                                    |                    |
| Finish                                                                                                    |                    |
|                                                                                                    |                    |
|                                                                                                    |                    |
|                                                                                                    |                    |
|                                                                                                    |                    |
| <ul> <li>Un-installation of Integrated FTP server</li> </ul>                                                                                                    |                    |
|                                                                                                    |                    |
|                                                                                                    |                    |
|                                                                                                    |                    |
|                                                                                                    |                    |
|                                                                                                    |                    |
| 11 Integrated SFTP server © 20                                                                                                    | 11 IBM Corporation |

Uploading the Host Key from Load SFTP Keys Page

To load SFTP keys, perform these steps:

1. Navigate to Account Admin > Profile > Certificates. In partner login, if you want to upload SFTP keys, navigate to Account Admin > Profile >

Certificates.

2. Click Load SFTP Keys.

3. Click Browse and select the Key file from your local. This key is used for key based authentication.

4. Enter the Password. The password for the key to be uploaded.

Note: You can upload only PEM keys using Load SFTP Keys window.

Un-installation of Integrated SFTP Server:

The Integrated SFTP Server is uninstalled implicitly along with the WebSphere Partner Gateway pak/product uninstall.

|                                                                                                    | IBM                     |
|----------------------------------------------------------------------------------------------------|-------------------------|
| Problem determination – Log files                                                                                                    |                         |
|                                                                                                    |                         |
|                                                                                                    |                         |
| <ul> <li>The integrated SFTP Server tracing and exception information is available in<br/>Server Install Location&gt;/conf/log.</li> </ul> | the <ftp< td=""></ftp<> |
| The log file can be made a debug mode rolling file, so as to maintain the hist                                                             | ory files.              |
| <ul> <li>The logging is also based of Apache log4j, so the format of the information is<br/>and standardized.</li> </ul>                   | pretty easy             |
| <ul> <li>The WebSphere Partner Gateway receiver / senders log is collected under th<br/>Application Server profile logging.</li> </ul>     | ne WebSphere            |
|                                                                                                    |                         |
|                                                                                                    |                         |
|                                                                                                    |                         |
|                                                                                                    |                         |
|                                                                                                    |                         |
|                                                                                                    |                         |
| 12 Integrated SFTP server                                                                                                    | © 2011 IBM Corporation  |

This section covers information useful for problem determination.

The Integrated SFTP Server log has its separate log file generated under the SFTP Server install location. This log file is by default set to have only the error messages, and can be changed to have debug level messages as well.

The WebSphere Partner Gateway logs are under the WebSphere Application Server profile logging location. For any trouble shooting of WebSphere Partner Gateway SFTP receivers / senders working along with the Integrated SFTP Server the logs in both these locations are checked simultaneously.

| ļ                                                                                                    | IBM         |
|----------------------------------------------------------------------------------------------------|-------------|
| Summary and references                                                                                        |             |
|                                                                                                    |             |
|                                                                                                    |             |
| <ul> <li>WebSphere Partner Gateway with integrated SFTP server</li> </ul>                                     |             |
| <ul> <li>Host key management for SFTP server</li> </ul>                                                       |             |
| <ul> <li>Configurable SFTP control and data ports.</li> </ul>                                                 |             |
| <ul> <li>Easy SFTP statistics reporting and ability to disconnect long running SFTP client session</li> </ul> | ns.         |
| Integrated log and event notifications.                                                                       |             |
|                                                                                                    |             |
|                                                                                                    |             |
|                                                                                                    |             |
|                                                                                                    |             |
|                                                                                                    |             |
|                                                                                                    |             |
|                                                                                                    |             |
|                                                                                                    |             |
| 13 Integrated SFTP server © 2011 IBM                                                                          | Corporation |

The next section covers the summary and references.

The necessity to have an Integrated SFTP Server along with WebSphere Partner Gateway product have been taken into consideration.

Going through the presentation, people understood the various installation, important properties and host key management required by the Integrated SFTP Server.

You also saw the information details reported in SFTP Statistics and saw the ability to disconnect long running client connections.

Finally you learned about the information helpful in troubleshooting.

| IBM                                                                                                    |
|----------------------------------------------------------------------------------------------------|
| Feedback                                                                                                    |
|                                                                                                    |
|                                                                                                    |
| Your feedback is valuable                                                                                               |
| You can help improve the quality of IBM Education Assistant content to better meet your<br>needs by providing feedback. |
| Did you find this module useful?                                                                                        |
| <ul> <li>Did it help you solve a problem or answer a question?</li> </ul>                                               |
| Do you have suggestions for improvements?                                                                               |
| Click to send email feedback:                                                                                           |
| mailto:iea@us.ibm.com?subject=Feedback_about_IntegratedSFTPServer.ppt                                                   |
| This module is also available in PDF format at: <u>/IntegratedSFTPServer.pdf</u>                                        |
| 14 Integrated SFTP server © 2011 IBM Corporation                                                                        |

You can help improve the quality of IBM Education Assistant content by providing feedback.

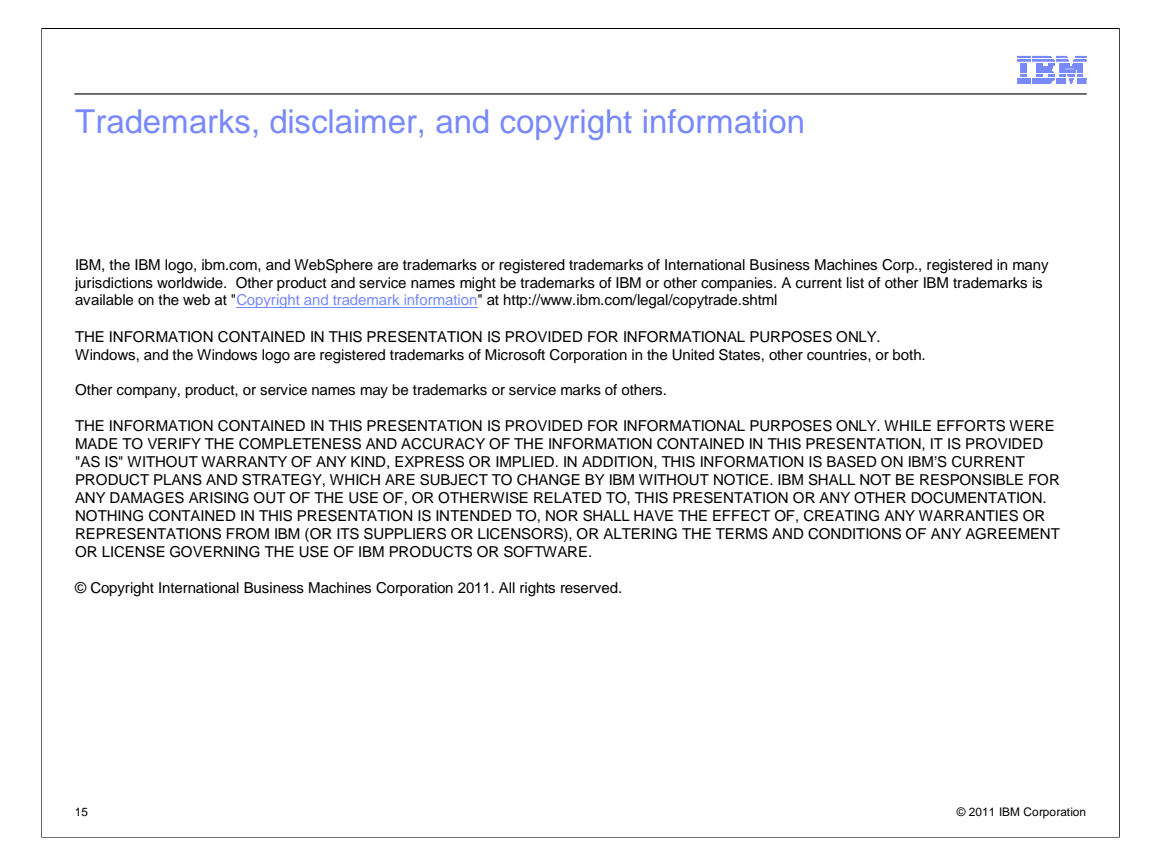